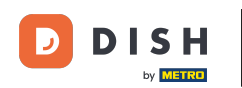

## Odată ce v-ați conectat la tabloul de bord DISH Order, faceți clic pe utilizatori .

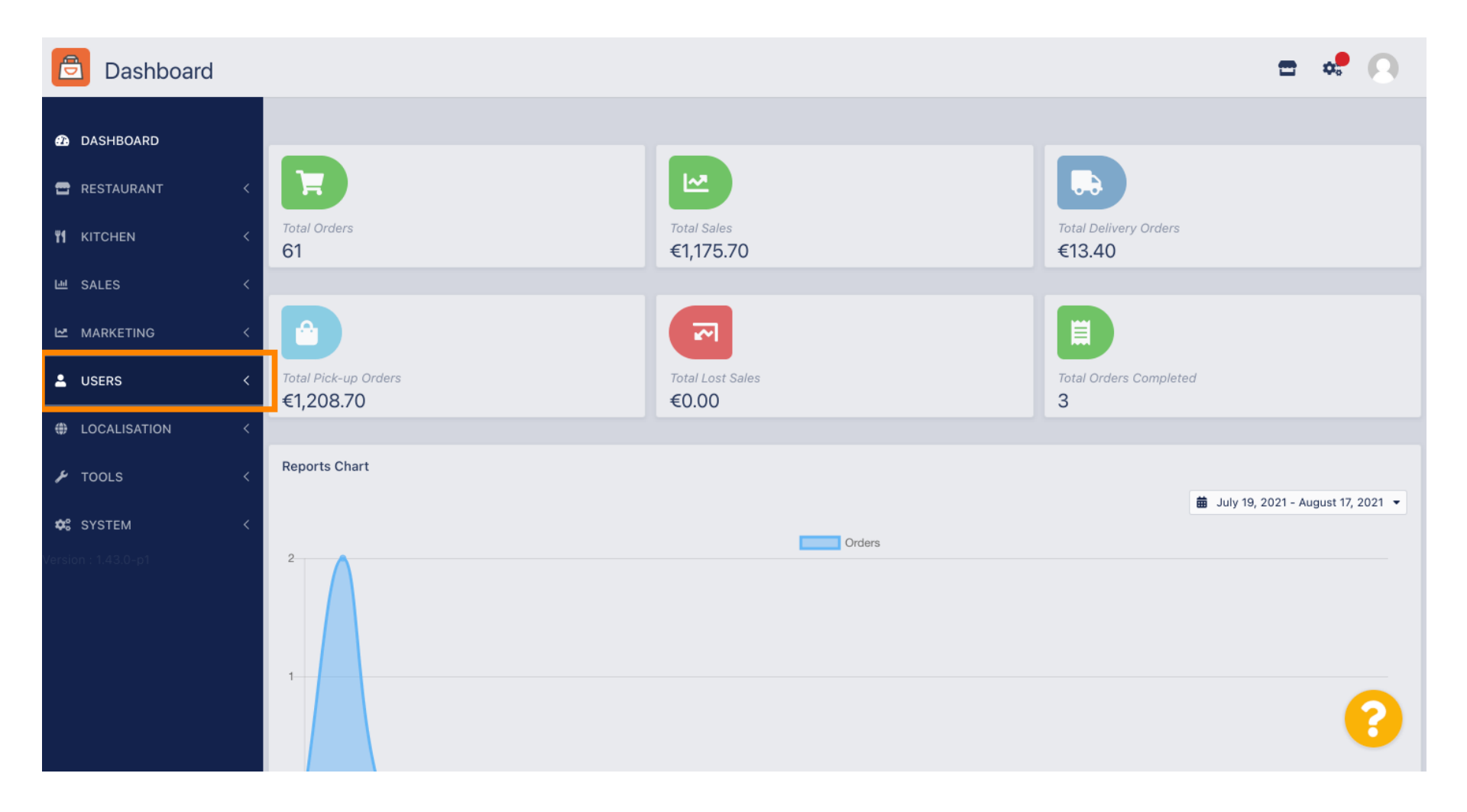

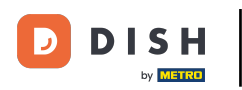

## Si apoi deschideți secțiunea clienți .

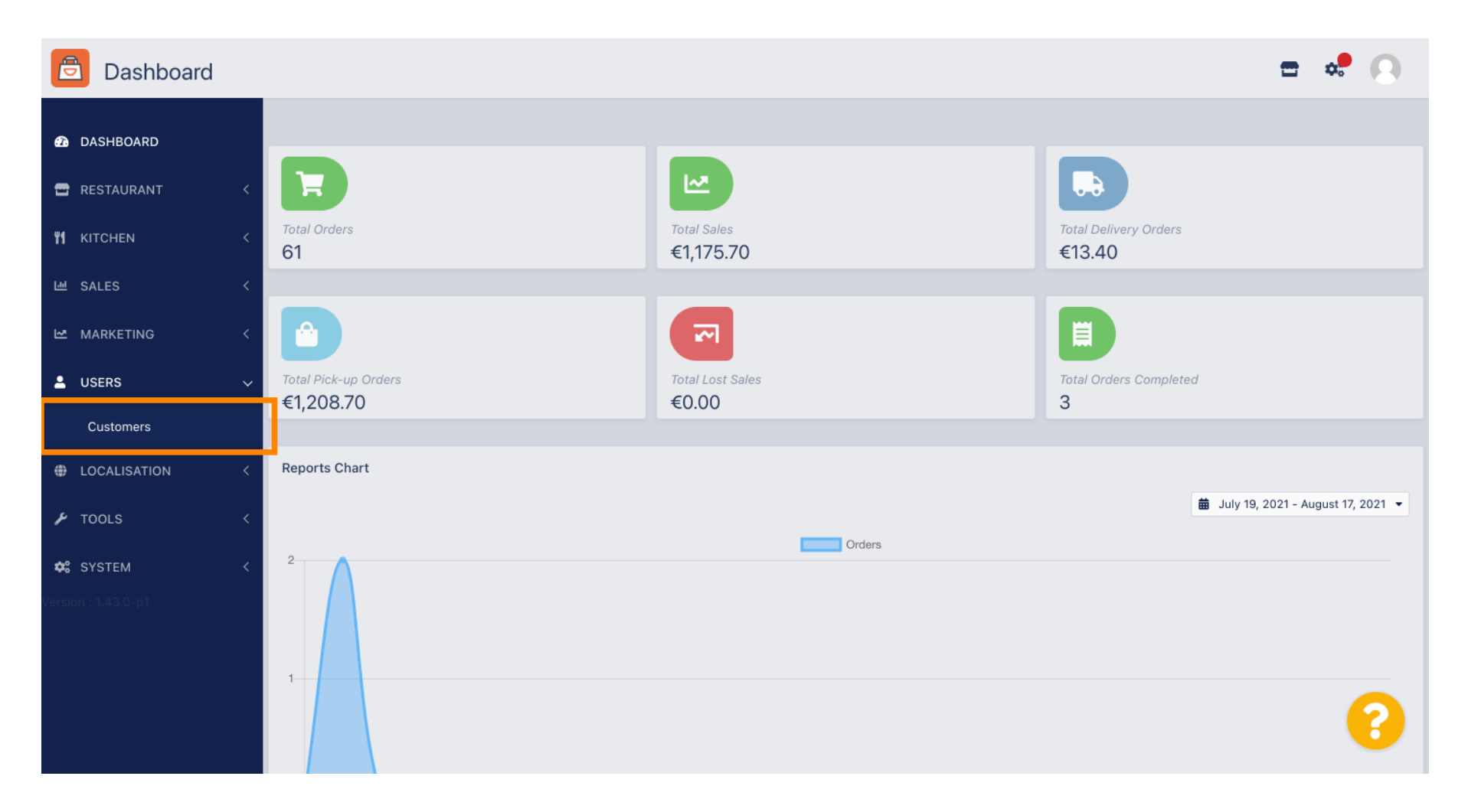

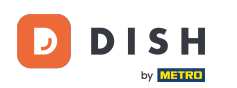

## Acum vedeți o prezentare generală a clienților dvs. înregistrați.

| Customers      |            |                       |          |                |       |           |                      | <b>=</b> • | 0 |
|----------------|------------|-----------------------|----------|----------------|-------|-----------|----------------------|------------|---|
| DASHBOARD      | <b>+</b> N | lew                   | 👕 De     | elete Groups   |       |           |                      |            | ۲ |
| 🖶 RESTAURANT 🧹 |            |                       |          | FULL NAME      | EMAIL | TELEPHONE | DATE REGISTERED      | STATUS     | ₽ |
| YI KITCHEN <   |            | ø                     | •        |                |       |           | 27 Jul 2021 at 19:12 | Disabled   |   |
| 년 SALES <      |            | ø                     | -        | test analytics |       |           | 27 Jun 2021 at 16:24 | Enabled    |   |
| 🗠 MARKETING <  |            | <b>A</b> <sup>1</sup> | •        | Max Trainer    |       |           | 27 May 2021 at 15:39 | Enabled    |   |
|                |            | ø                     | <b>.</b> | abbb bbb       |       |           | 17 Mar 2021 at 17:30 | Enabled    |   |
|                |            | <b>A</b> <sup>1</sup> | •        | Testi Tester10 |       |           | 15 Mar 2021 at 10:44 | Enabled    |   |
| Customers      |            | <b>A</b>              | <b>.</b> | TEST REPLY     |       |           | 10 Mar 2021 at 16:04 | Enabled    |   |
| LOCALISATION < |            | <b>A</b>              | <b>.</b> |                |       |           | 25 Feb 2021 at 21:50 | Enabled    |   |
| 🖌 TOOLS <      |            | ø                     | •        |                |       |           | 25 Jan 2021 at 09:20 | Enabled    |   |
| 🛠 SYSTEM <     |            | ø                     |          |                |       |           | 18 Dec 2020 at 11:35 | Enabled    |   |
|                |            | 1                     | •        |                |       |           | 5 Nov 2020 at 16:55  | Enabled    |   |
|                |            | ø                     | <b>±</b> |                |       |           | 24 Sep 2020 at 11:06 | Enabled    |   |
|                |            |                       |          |                |       |           |                      |            | 3 |

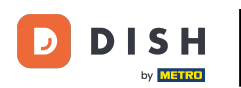

# Făcând clic pe nou, vă puteți crea un nou cont de client.

| Customers    |   |            |             |          |                |       |           |                      | <b>=</b> • | 0  |
|--------------|---|------------|-------------|----------|----------------|-------|-----------|----------------------|------------|----|
| DASHBOARD D  |   | <b>+</b> N | ew          | 👕 De     | elete Groups   |       |           |                      |            | T  |
| 🚍 RESTAURANT | < |            |             |          | FULL NAME      | EMAIL | TELEPHONE | DATE REGISTERED      | STATUS     | 11 |
|              | < |            | ø           | •        |                |       |           | 27 Jul 2021 at 19:12 | Disabled   |    |
| 년 SALES      | < |            | ø           | -        | test analytics |       |           | 27 Jun 2021 at 16:24 | Enabled    |    |
|              | < |            | ø           | •        | Max Trainer    |       |           | 27 May 2021 at 15:39 | Enabled    |    |
|              |   |            | ø           | <b>.</b> | abbb bbb       |       |           | 17 Mar 2021 at 17:30 | Enabled    |    |
| USERS        | Ý |            | <b>6</b> 12 | •        | Testi Tester10 |       |           | 15 Mar 2021 at 10:44 | Enabled    |    |
| Customers    |   |            | <b>6</b> 12 | <b>.</b> | TEST REPLY     |       |           | 10 Mar 2021 at 16:04 | Enabled    |    |
| LOCALISATION | < |            | <b>A</b>    | <b>±</b> |                |       |           | 25 Feb 2021 at 21:50 | Enabled    |    |
| 🗲 TOOLS      | < |            | ø           | <b>.</b> |                |       |           | 25 Jan 2021 at 09:20 | Enabled    |    |
| SYSTEM       | < |            | ø           | <u>.</u> |                |       |           | 18 Dec 2020 at 11:35 | Enabled    |    |
|              |   |            | 1           | <b>.</b> |                |       |           | 5 Nov 2020 at 16:55  | Enabled    |    |
|              |   |            | ø           |          |                |       |           | 24 Sep 2020 at 11:06 | Enabled    |    |
|              |   |            |             |          |                |       |           |                      |            | 2  |

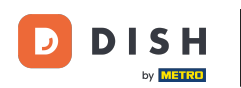

# Dacă doriți să ștergeți un cont de utilizator, selectați-l setând bifa .

| Customers    |   |            |                       |          |                |       |           |                      | <b>=</b> * | 0 |
|--------------|---|------------|-----------------------|----------|----------------|-------|-----------|----------------------|------------|---|
| 🙆 DASHBOARD  |   | <b>+</b> N | ew                    | Ē D€     | Groups         |       |           |                      |            | T |
| 🖶 RESTAURANT | < |            |                       |          | FULL NAME      | EMAIL | TELEPHONE | DATE REGISTERED      | STATUS     | # |
|              | < |            | <b>A</b>              | •        |                |       |           | 27 Jul 2021 at 19:12 | Disabled   |   |
| 년 SALES      | < |            | ø                     | •        | test analytics |       |           | 27 Jun 2021 at 16:24 | Enabled    |   |
|              | < |            | <b>A</b>              | •        | Max Trainer    |       |           | 27 May 2021 at 15:39 | Enabled    |   |
|              |   |            | <b>A</b> <sup>1</sup> | <b>.</b> | abbb bbb       |       |           | 17 Mar 2021 at 17:30 | Enabled    |   |
| USERS        | ~ |            | <b>A</b> <sup>1</sup> | •        | Testi Tester10 |       |           | 15 Mar 2021 at 10:44 | Enabled    |   |
| Customers    |   |            | ø                     | <b>.</b> | TEST REPLY     |       |           | 10 Mar 2021 at 16:04 | Enabled    |   |
| LOCALISATION | < |            | ø                     | <b>±</b> |                |       |           | 25 Feb 2021 at 21:50 | Enabled    |   |
| 🗲 TOOLS      | < |            | ø                     | •        |                |       |           | 25 Jan 2021 at 09:20 | Enabled    |   |
| SYSTEM       | < |            | ø                     | •        |                |       |           | 18 Dec 2020 at 11:35 | Enabled    |   |
|              |   |            | ø                     | •        |                |       |           | 5 Nov 2020 at 16:55  | Enabled    |   |
|              |   |            | ø                     | •        |                |       |           | 24 Sep 2020 at 11:06 | Enabled    |   |
|              |   |            |                       |          |                |       |           |                      |            | 3 |

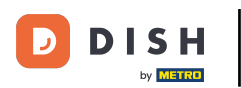

0

## Și faceți clic pe <mark>ștergere</mark> .

| Customers           |            |                       |          |                |       |           |                      | <b>=</b> • | 0  |
|---------------------|------------|-----------------------|----------|----------------|-------|-----------|----------------------|------------|----|
| ₿ DASHBOARD         | <b>+</b> N | lew                   | 👕 De     | Groups         |       |           |                      |            | T  |
| 🗃 RESTAURANT 🛛 <    |            |                       |          | FULL NAME      | EMAIL | TELEPHONE | DATE REGISTERED      | STATUS     | 11 |
| <b>үү</b> кітснем < |            | <b>A</b>              | •        |                |       |           | 27 Jul 2021 at 19:12 | Disabled   |    |
| 년 SALES <           |            | ø                     | •        | test analytics |       |           | 27 Jun 2021 at 16:24 | Enabled    |    |
| 🗠 MARKETING <       |            | <b>AN</b>             | *        | Max Trainer    |       |           | 27 May 2021 at 15:39 | Enabled    |    |
|                     |            | ø                     | <b>.</b> | abbb bbb       |       |           | 17 Mar 2021 at 17:30 | Enabled    |    |
| USERS V             |            | ø                     |          | Testi Tester10 |       |           | 15 Mar 2021 at 10:44 | Enabled    |    |
| Customers           |            | ø                     | •        | TEST REPLY     |       |           | 10 Mar 2021 at 16:04 | Enabled    |    |
| LOCALISATION <      |            | ø                     | •        |                |       |           | 25 Feb 2021 at 21:50 | Enabled    |    |
| 🖌 TOOLS 🛛 <         |            | <b>A</b> <sup>1</sup> | *        |                |       |           | 25 Jan 2021 at 09:20 | Enabled    |    |
| 🗱 SYSTEM <          |            | ø                     | <b>±</b> |                |       |           | 18 Dec 2020 at 11:35 | Enabled    |    |
|                     |            | ø                     | *        |                |       |           | 5 Nov 2020 at 16:55  | Enabled    |    |
|                     |            | <b>A</b> <sup>1</sup> | *        |                |       |           | 24 Sep 2020 at 11:06 | Enabled    |    |
|                     |            |                       |          |                |       |           |                      |            | ?  |

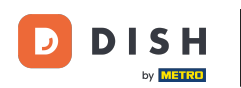

# Pentru a edita un client deja înregistrat, faceți clic pe pictograma creion .

| Customers                    |   |     |            |          |                |       |           |                      | <b>=</b> • | 9 |
|------------------------------|---|-----|------------|----------|----------------|-------|-----------|----------------------|------------|---|
| 🙆 DASHBOARD                  |   | + 1 | New        | T De     | elete Groups   |       |           |                      |            | T |
| 🖶 RESTAURANT                 | < |     |            |          | FULL NAME      | EMAIL | TELEPHONE | DATE REGISTERED      | STATUS     | # |
| <b><sup>11</sup> KITCHEN</b> | < |     | an an      | <b>.</b> |                |       |           | 27 Jul 2021 at 19:12 | Disabled   |   |
| 년 SALES                      | < |     | ø          | •        | test analytics |       |           | 27 Jun 2021 at 16:24 | Enabled    |   |
|                              | < | Ο   | ø          | •        | Max Trainer    |       |           | 27 May 2021 at 15:39 | Enabled    |   |
|                              |   |     | ø          | *        | abbb bbb       |       |           | 17 Mar 2021 at 17:30 | Enabled    |   |
| USERS                        | ~ |     | ø          | *        | Testi Tester10 |       |           | 15 Mar 2021 at 10:44 | Enabled    |   |
| Customers                    |   |     | ø          | <b>.</b> | TEST REPLY     |       |           | 10 Mar 2021 at 16:04 | Enabled    |   |
| LOCALISATION                 | < |     | <b>A</b>   | *        |                |       |           | 25 Feb 2021 at 21:50 | Enabled    |   |
| 🗲 TOOLS                      | < |     | ø          | <b>.</b> |                |       |           | 25 Jan 2021 at 09:20 | Enabled    |   |
| SYSTEM                       | < |     | an an      | <b>±</b> |                |       |           | 18 Dec 2020 at 11:35 | Enabled    |   |
|                              |   |     | an an      | •        |                |       |           | 5 Nov 2020 at 16:55  | Enabled    |   |
|                              |   |     | <b>GAN</b> | <b>±</b> |                |       |           | 24 Sep 2020 at 11:06 | Enabled    |   |
|                              |   |     |            |          |                |       |           |                      |            | ? |

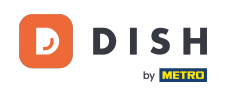

În fila client puteți edita numele, e-mailul și numărul de telefon pe care clientul le-a furnizat atunci când și-a creat un cont în magazinul dvs.

| Customer Ed  | it                                        | <b>=</b> • <b>!</b> () |
|--------------|-------------------------------------------|------------------------|
| 🙆 DASHBOARD  | ■ Save & Close                            |                        |
| 🖶 RESTAURANT | Customer Address Orders                   |                        |
|              | < First Name                              | Last Name              |
| 년 SALES      | Max                                       | Trainer                |
|              | < Email                                   | Telephone              |
|              | v                                         | +49 •                  |
| Customers    | Password                                  | Confirm Password       |
|              | C Leave blank to leave password unchanged |                        |
| 🗲 TOOLS      | Customer Group                            | Newsletter Status      |
| 🗱 SYSTEM     | Default group 👻                           | Subscribe Enabled      |
|              |                                           |                        |
|              |                                           |                        |
|              |                                           |                        |
|              |                                           |                        |

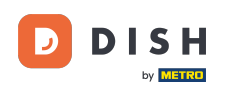

Ð

De asemenea, puteți schimba parola contului magazinului clienților. Notă: parola este necesară de către client pentru a se conecta.

| 🖻 Custome    | er Edit |                                                                                                    |                  | <b>=</b> 📌 🔼 |
|--------------|---------|----------------------------------------------------------------------------------------------------|------------------|--------------|
| DASHBOARD    |         | Save Save & Close                                                                                                    |                  |              |
| 🖶 RESTAURANT | <       | Customer Address Orders                                                                                                    |                  |              |
|              | <       | First Name                                                                                                    | Last Name        |              |
| 년 SALES      | <       | Max                                                                                                    | Trainer          |              |
| 🗠 MARKETING  | <       | Email                                                                                                    | Telephone        |              |
| LUSERS       | ~       | - and a state of the state of the state of t | +49 -            |              |
| Customers    |         | Password                                                                                                    | Confirm Password |              |
| LOCALISATION | <       | Leave blank to leave password unchanged                                                                                                    |                  |              |
| 🖌 TOOLS      | <       | Customer Group                                                                                                    | Newsletter       | Status       |
| 🗱 SYSTEM     | <       | Default group 👻                                                                                                    | Subscribe        | Enabled      |
|              |         |                                                                                                    |                  |              |
|              |         |                                                                                                    |                  |              |
|              |         |                                                                                                    |                  |              |
|              |         |                                                                                                    |                  |              |

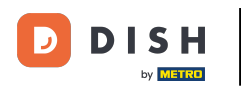

• Toți clienții sunt automat într-un grup implicit .

| Customer          | <b>r</b> Edit |                                         |                           | <b>=</b> 📌 🖸 |
|-------------------|---------------|-----------------------------------------|---------------------------|--------------|
| DASHBOARD         |               | Save Save & Close                       |                           |              |
| 🖶 RESTAURANT      | <             | Customer Address Orders                 |                           |              |
| <b>Y1</b> KITCHEN | <             | First Name                              | Last Name                 |              |
| 년 SALES           | <             | Max                                     | Trainer                   |              |
| 🗠 MARKETING       | <             | Email                                   | Telephone                 |              |
| LUSERS            | ~             | Password                                | +49 -<br>Confirm Password |              |
| Customers         |               |                                         |                           |              |
| LOCALISATION      | <             | Leave blank to leave password unchanged |                           |              |
| 🖌 TOOLS           | <             | Customer Group                          | Newsletter Status         |              |
| SYSTEM            | <             | Default group 👻                         | Subscribe Enabled         |              |
|                   |               |                                         | -                         |              |
|                   |               |                                         |                           |              |
|                   |               |                                         |                           | 0            |
|                   |               |                                         |                           | •            |

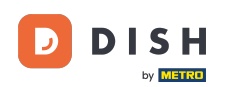

În cazul în care clientul a acceptat să primească buletine informative, opțiunea de buletin informativ va fi setată să se aboneze.

| Customer E   | dit |                                         |                  | = 📌 🕓   |
|--------------|-----|-----------------------------------------|------------------|---------|
| 🙆 DASHBOARD  |     | Save Save & Close                       |                  |         |
| 🗃 RESTAURANT | <   | Customer Address Orders                 |                  |         |
| YI KITCHEN   | <   | First Name                              | Last Name        |         |
| 迪 SALES      | <   | Max                                     | Trainer          |         |
|              | <   | Email                                   | Telephone        |         |
| LUSERS       | ~   |                                         | +49 -            |         |
| Customers    |     | Password                                | Confirm Password |         |
|              | <   | Leave blank to leave password unchanged |                  |         |
| 🗲 TOOLS      | <   | Customer Group                          | Newsletter Sta   | atus    |
| 🛠 SYSTEM     | <   | Default group 👻                         |                  | Enabled |
|              |     |                                         |                  |         |
|              |     |                                         |                  |         |
|              |     |                                         |                  | 9       |
|              |     |                                         |                  | 6       |

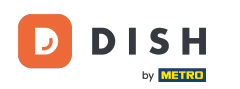

Pentru a dezactiva un cont, pur și simplu setați comutatorul de stare la dezactivat.

| Customer     | <b>r</b> Edit |                                         |                  |         | <b>=</b> 📌 🕓 |
|--------------|---------------|-----------------------------------------|------------------|---------|--------------|
| 🙆 DASHBOARD  |               | Save Save & Close                       |                  |         |              |
| 🗃 RESTAURANT | <             | Customer Address Orders                 |                  |         |              |
|              | <             | First Name                              | Last Name        |         |              |
| ഥ SALES      | <             | Мах                                     | Trainer          |         |              |
| 🗠 MARKETING  | <             | Email                                   | Telephone        |         |              |
| LUSERS       | ~             | Password                                | +49 -            |         |              |
| Customers    |               | Fassword                                | Commenterassword |         |              |
| LOCALISATION | <             | Leave blank to leave password unchanged |                  |         |              |
| 🖌 TOOLS      | <             | Customer Group                          | Newsletter       | Status  |              |
| 🗱 SYSTEM     | <             | Default group 🔻                         | Subscribe        | Enabled |              |
|              |               |                                         |                  |         |              |
|              |               |                                         |                  |         |              |
|              |               |                                         |                  |         | 0            |
|              |               |                                         |                  |         | •            |

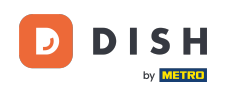

Când ați terminat cu modificările, aplicați-le făcând clic pe salvare .

| 🖻 Custome         | er Edit |                                         |                           | <del>च</del> 📌 🕓 |
|-------------------|---------|-----------------------------------------|---------------------------|------------------|
| DASHBOARD         |         | B Save & Close                          |                           |                  |
| 🗃 RESTAURANT      | <       | Customer Address Orders                 |                           |                  |
| <b>¥1</b> KITCHEN | <       | First Name                              | Last Name                 |                  |
| 년 SALES           | <       | Мах                                     | Trainer                   |                  |
| 🗠 MARKETING       | <       | Email                                   | Telephone                 |                  |
| LUSERS            | ~       | Password                                | +49 -<br>Confirm Password |                  |
| Customers         |         |                                         |                           |                  |
| LOCALISATION      | <       | Leave blank to leave password unchanged |                           |                  |
| 🖌 TOOLS           | <       | Customer Group                          | Newsletter                | Status           |
| 🗱 SYSTEM          | <       | Default group 👻                         | Subscribe                 | Enabled          |
|                   |         |                                         |                           |                  |
|                   |         |                                         |                           |                  |
|                   |         |                                         |                           | ?                |

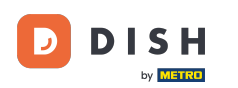

În fila adresa puteți vedea adresele pe care clientul le-a salvat în contul său.

| Custome      | <b>r</b> Edit |                         | E         | s 📽 🖸 |
|--------------|---------------|-------------------------|-----------|-------|
| 🙆 DASHBOARD  |               | Save Save & Close       |           |       |
| 🖶 RESTAURANT | <             | Customer Address Orders |           |       |
|              | <             | Address 1 🙁 🗧 🕂         |           |       |
| ഥ SALES      | <             | Address 1               | Address 2 |       |
| 🗠 MARKETING  | <             |                         |           |       |
| LUSERS       | ~             | City                    | State     |       |
| Customers    |               | Postcode                | Country   |       |
| LOCALISATION | <             |                         |           | •     |
| 🗲 TOOLS      | <             |                         |           |       |
| 🕸 SYSTEM     | <             |                         |           |       |
|              |               |                         |           |       |
|              |               |                         |           |       |
|              |               |                         |           | 2     |
|              |               |                         |           |       |

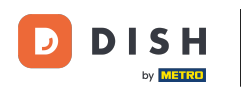

## Pentru a adăuga o adresă suplimentară, faceți clic pe pictograma cărții cu semnul plus.

| Customer          | Edit |                         |           | <b>=</b> 📌 🕗 |
|-------------------|------|-------------------------|-----------|--------------|
| 🚯 DASHBOARD       |      | Save Save & Close       |           |              |
| 🗃 RESTAURANT      | <    | Customer Address Orders |           |              |
| <b>Y1</b> KITCHEN | <    | Address 1 🛛 🗧 🕂         |           |              |
| 迪 SALES           | <    | Address 1               | Address 2 |              |
| 🗠 MARKETING       | <    |                         |           |              |
|                   | ~    | City                    | State     |              |
|                   | Ť    |                         |           |              |
| Customers         |      | Postcode                | Country   |              |
| LOCALISATION      | <    |                         |           | •            |
| 🗲 TOOLS           | <    |                         |           |              |
| 🗱 SYSTEM          | <    |                         |           |              |
|                   |      |                         |           |              |
|                   |      |                         |           |              |
|                   |      |                         |           |              |
|                   |      |                         |           | <b>?</b>     |
|                   |      |                         |           |              |

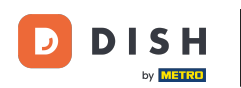

# Apoi faceți clic pe noua adresă creată pentru a introduce informațiile despre noua adresă.

| Customer     | Edit |                             |           | <b>=</b> 📌 💽 |
|--------------|------|-----------------------------|-----------|--------------|
| DASHBOARD    |      | Save Save & Close           |           |              |
| 🗃 RESTAURANT | <    | Customer Address Orders     |           |              |
|              | <    | Address 1 🕴 Address 2 🕲 🚍 + |           |              |
| 년 SALES      | <    | Address 1                   | Address 2 |              |
| 🗠 MARKETING  | <    |                             |           |              |
|              | ~    | City                        | State     |              |
| Customers    |      |                             |           |              |
| Customers    |      | Postcode                    | Country   |              |
| LOCALISATION | <    |                             |           | •            |
| 🖌 TOOLS      | <    |                             |           |              |
| 🗱 SYSTEM     | <    |                             |           |              |
|              |      |                             |           |              |
|              |      |                             |           |              |
|              |      |                             |           |              |
|              |      |                             |           |              |
|              |      |                             |           |              |

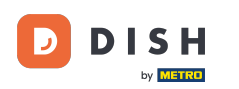

# Pentru a șterge o adresă, faceți clic pe crucea mică de lângă ea.

| Custome           | e <b>r</b> Edit |                           |           | <b>=</b> 📌 🕓 |
|-------------------|-----------------|---------------------------|-----------|--------------|
| 🔁 DASHBOARD       |                 | Save Save & Close         |           |              |
| 🗃 RESTAURANT      | <               | Customer Address Orders   |           |              |
| <b>¥1</b> KITCHEN | <               | Address 1 3 Address 2 3 5 |           |              |
| 년 SALES           | <               | Address 1                 | Address 2 |              |
| 🗠 MARKETING       | <               |                           |           |              |
| LUSERS            | ~               | City                      | State     |              |
| Customers         |                 | Postcode                  | Country   |              |
| LOCALISATION      | <               |                           |           | ~            |
| 🖌 TOOLS           | <               |                           |           |              |
| SYSTEM            | <               |                           |           |              |
|                   |                 |                           |           |              |
|                   |                 |                           |           |              |
|                   |                 |                           |           | 2            |
|                   |                 |                           |           |              |

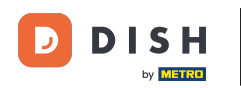

# Când ați terminat cu modificările, aplicați-le făcând clic pe salvare .

| 🖻 Cust            | tomer Edit |                         | 🚍 👷 (     | 9 |  |  |  |  |
|-------------------|------------|-------------------------|-----------|---|--|--|--|--|
| 🙆 DASHBOAR        | RD         | Save & Close            |           |   |  |  |  |  |
| 🖀 RESTAURAN       | NT <       | Customer Address Orders |           |   |  |  |  |  |
| <b>11</b> KITCHEN |            | Address 1 😮 \Xi +       |           |   |  |  |  |  |
| 년 SALES           |            | Address 1               | Address 2 |   |  |  |  |  |
| 🗠 MARKETING       | G <        | City                    | State     |   |  |  |  |  |
| LUSERS            | ~          |                         |           |   |  |  |  |  |
| Customers         | s          | Postcode                | Country   |   |  |  |  |  |
| LOCALISAT         | rion <     |                         |           | • |  |  |  |  |
| 🗲 TOOLS           |            |                         |           |   |  |  |  |  |
| 😂 SYSTEM          |            |                         |           |   |  |  |  |  |
|                   |            |                         |           |   |  |  |  |  |
|                   |            |                         |           |   |  |  |  |  |
|                   |            |                         |           |   |  |  |  |  |
|                   |            |                         |           | 9 |  |  |  |  |

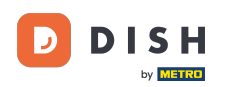

i

În fila Comenzi puteți vedea o prezentare generală a tuturor comenzilor efectuate de client în magazinul dvs.

| Customer     | Edit |        |               |        |          |          |       |                 |                     | <b>=</b> 📌 ( |  |
|--------------|------|--------|---------------|--------|----------|----------|-------|-----------------|---------------------|--------------|--|
| 🙆 DASHBOARD  |      | Save   | Save & Close  |        |          |          |       |                 |                     |              |  |
| 🖶 RESTAURANT | <    | Custor | mer Address   | Orders |          |          |       |                 |                     |              |  |
|              | <    | ID     | CUSTOMER NAME |        | STATUS   | TYPE     | TOTAL | FULFILMENT TIME | FULFILMENT DATE     |              |  |
| 迪 SALES      | <    | 37     |               |        | Accepted | Delivery | 6.7   | 16:30:00        | 2021-03-15 00:00:00 |              |  |
|              |      | 38     |               |        | Accepted | Delivery | 6.7   | 16:30:00        | 2021-03-15 00:00:00 |              |  |
| MARKETING    | <    | 49     |               |        | Accepted | Pick-up  | 11.6  | 11:39:00        | 2021-04-09 00:00:00 |              |  |
| LUSERS       | ~    | 50     |               |        | Accepted | Pick-up  | 11.6  | 12:05:00        | 2021-04-09 00:00:00 |              |  |
| Customers    |      | 59     |               |        | Canceled | Pick-up  | 10.8  | 10:31:00        | 2021-05-07 00:00:00 |              |  |
|              | <    | 61     |               |        | Canceled | Pick-up  | 6.7   | 12:08:00        | 2021-05-07 00:00:00 |              |  |
| 🖋 TOOLS      | <    |        |               |        |          |          |       |                 |                     |              |  |
| SYSTEM       | <    |        |               |        |          |          |       |                 |                     |              |  |
|              |      |        |               |        |          |          |       |                 |                     |              |  |
|              |      |        |               |        |          |          |       |                 |                     |              |  |
|              |      |        |               |        |          |          |       |                 |                     |              |  |
|              |      |        |               |        |          |          |       |                 |                     | 6            |  |
|              |      |        |               |        |          |          |       |                 |                     |              |  |

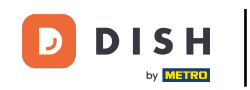

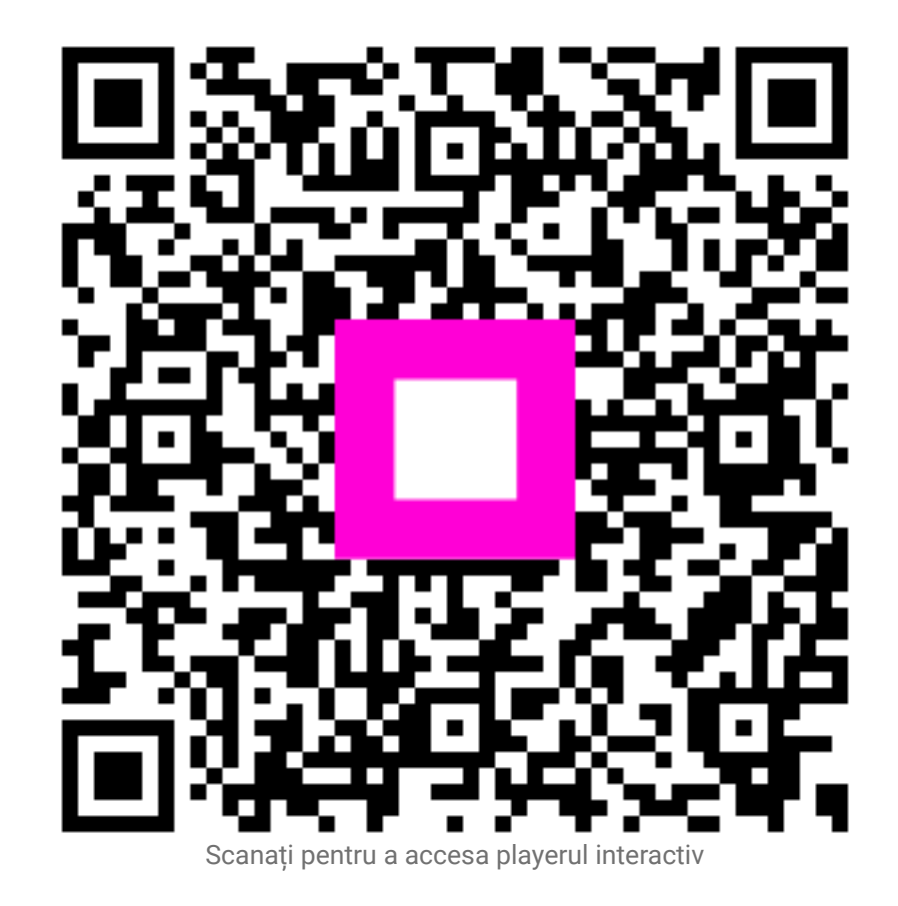